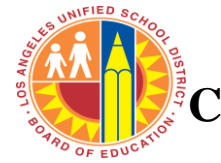

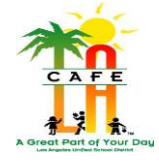

## 3.7) PIN NOTIFICATION LETTERS

**PIN Notification Letters** are available to use as a communication tool. There are several types of letters and should be printed by eligibility. However, if needed it may also be printed for an individual student. Follow instructions below.

## **PIN Notification Letters**

- 1. Navigate to **Reports > Letters**
- 2. Select the appropriate letter from the list that displays.

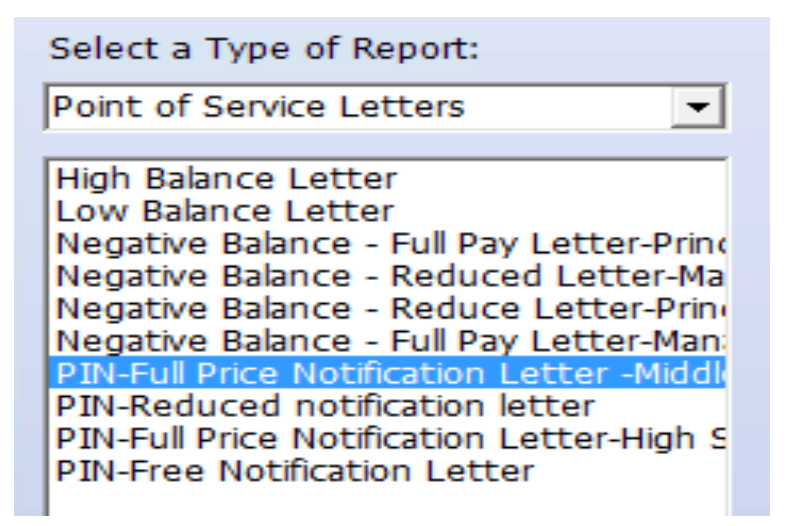

Click the Go! Button and a new window will appear.

Go!

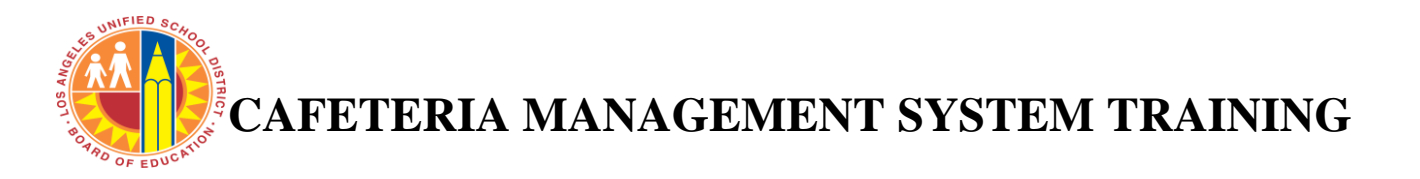

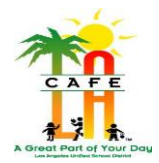

Depending on the letter needed, a different set of report options will need to be selected for **Full Pay Letter, Reduced Letter or Free** see instruction below.

- 1. **Student Status** Select **Active**
- 2. Student Eligibilities Select Individual Selection-When selecting

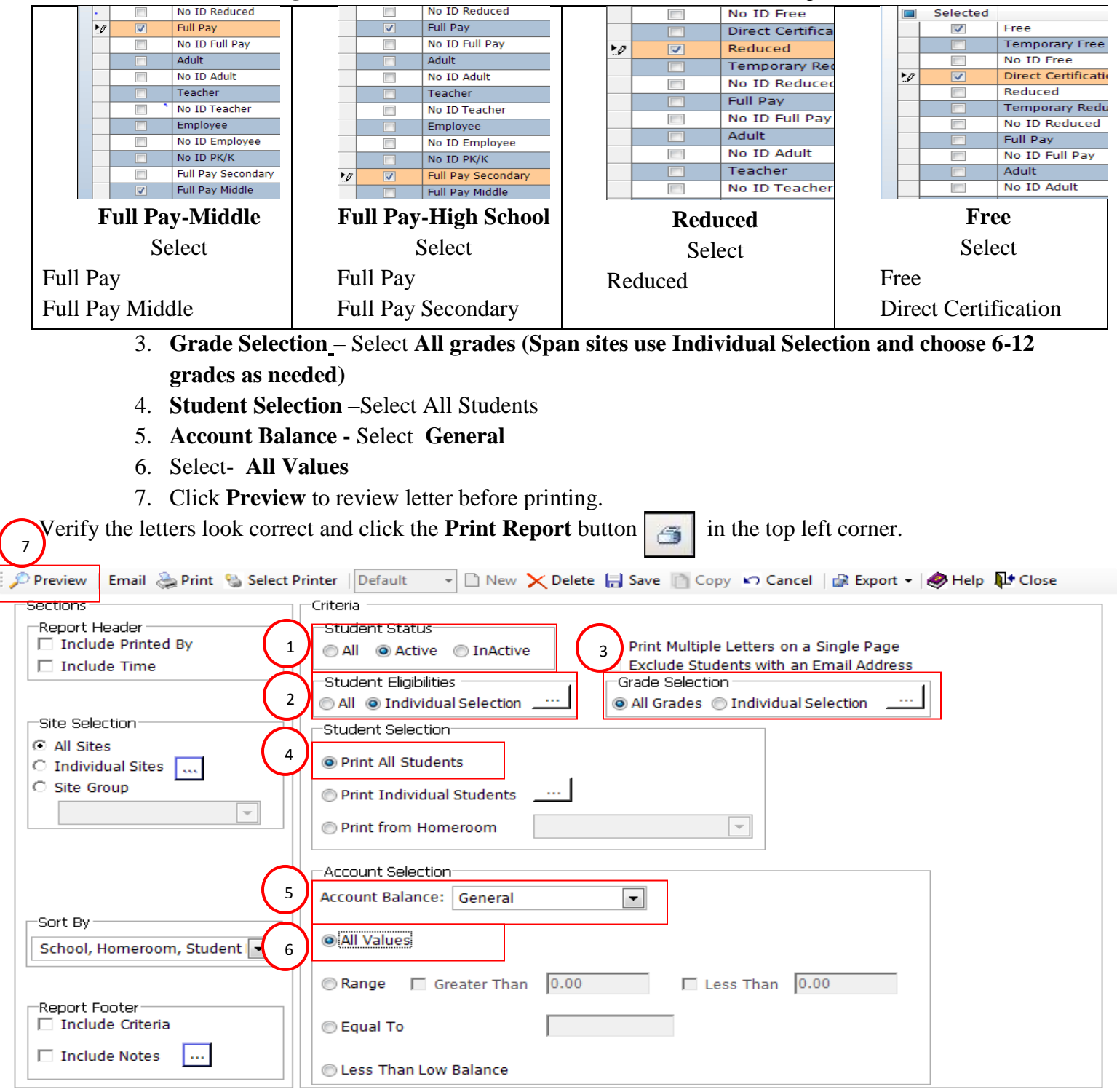

CAFETERIA MANAGEMENT SYSTEM TRAINING

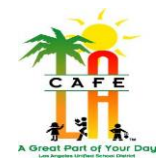

## **Individual Student**

To print a letter for specific customers, select **Print Individual Students** and click the button. A new window will appear.

- 1. Search for the customer by using all or part of the ID, PIN, First, or Last name.
- 2. Click the **Search** button.
- 3. The results of the search will appear in the *Available Customers* window. Click on the name of the customer to select that customer.
- 4. Click the **\_\_\_\_\_** button to move the customer to the *Selected Customers* window.
- 5. Multiple customers can be selected and will appear in the *Selected Customers* window.
- 6. Click **OK**. The window will close.
  - i. Click **Preview** to review letter before printing.
  - ii. Verify the letters look correct and click the **Print Report** button in the top left corner.

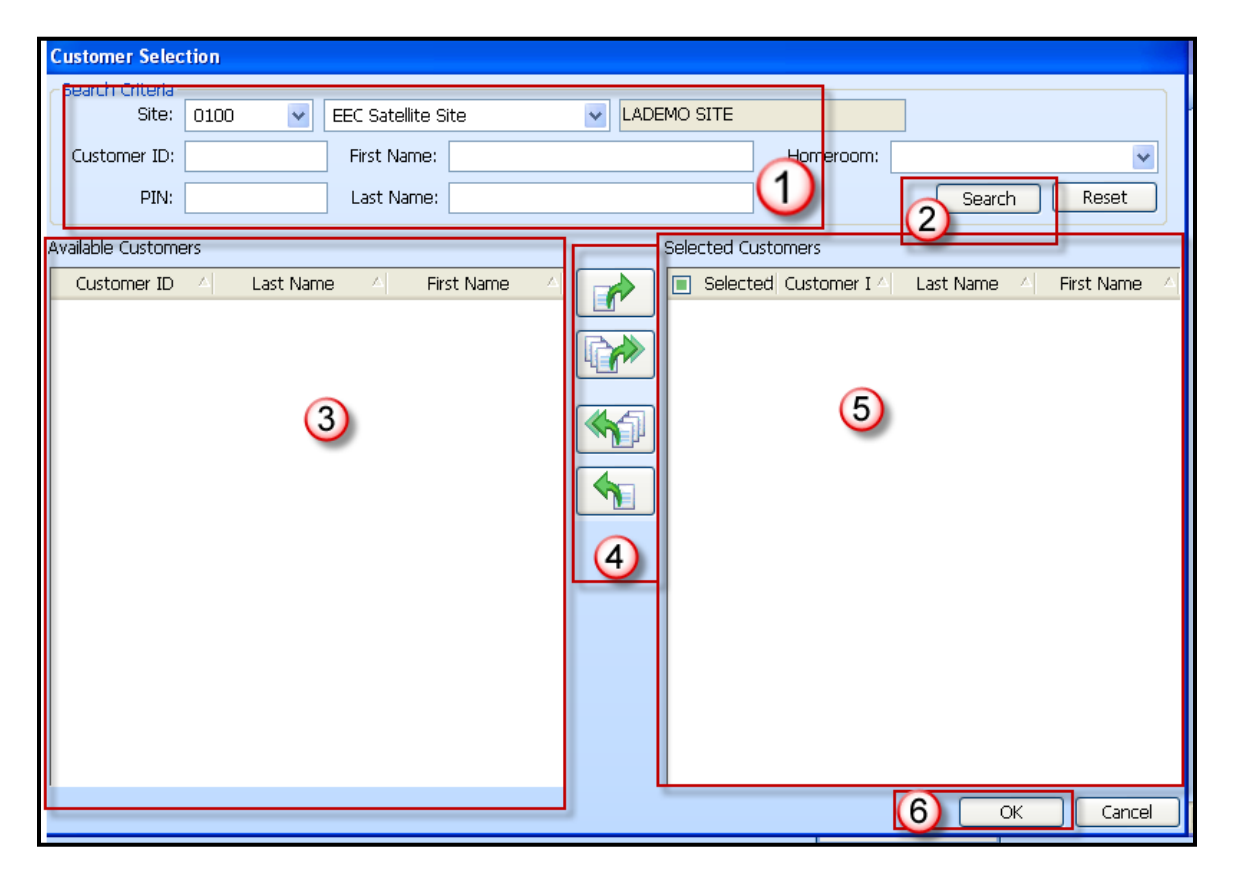